## نحوه ثبت نام آنلاین در سایت ناتوس

جهت ورود به سایت حتما از مرورگر <mark>Google Chrome</mark> استفاده و فیلترشکن یا VPN دستگاه خود را غیرفعال و سپس آدرس Natoos.com را تایپ نمایید. صفحه زیر در سمت راست برای شما نمایش داده می شود.

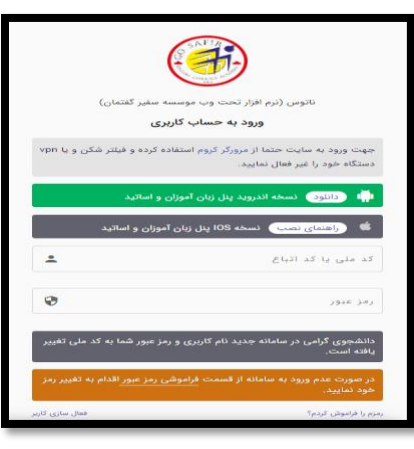

کد ملی خود را بصورت ا**نگلیسی** برای کد ملی و رمز عبور وارد کنید. سپس دکمه ورود را بزنید. صفحه زیر برای شما باز میشود. سپس <mark>ثبت نام دوره</mark> <mark>های حضوری و آنلاین</mark> انتخاب کنید.

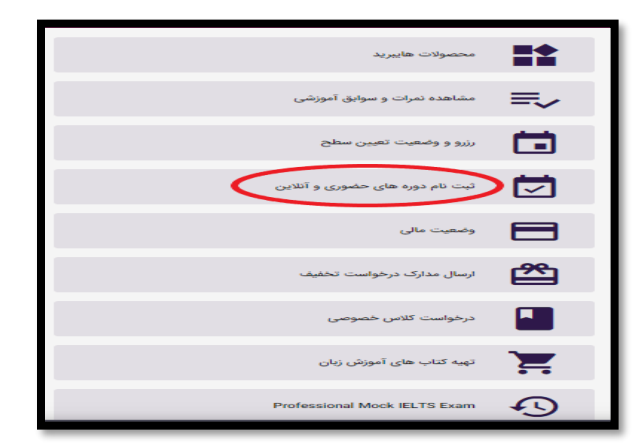

سطح قابل ثبت نام برای شما نمایش داده می شود. با توجه به <mark>حضوری و یا آنلاین بودن کلاس</mark> سطح را انتخاب و در صفحه ی بعد شعبه و نوع دوره را مشخص کنید.

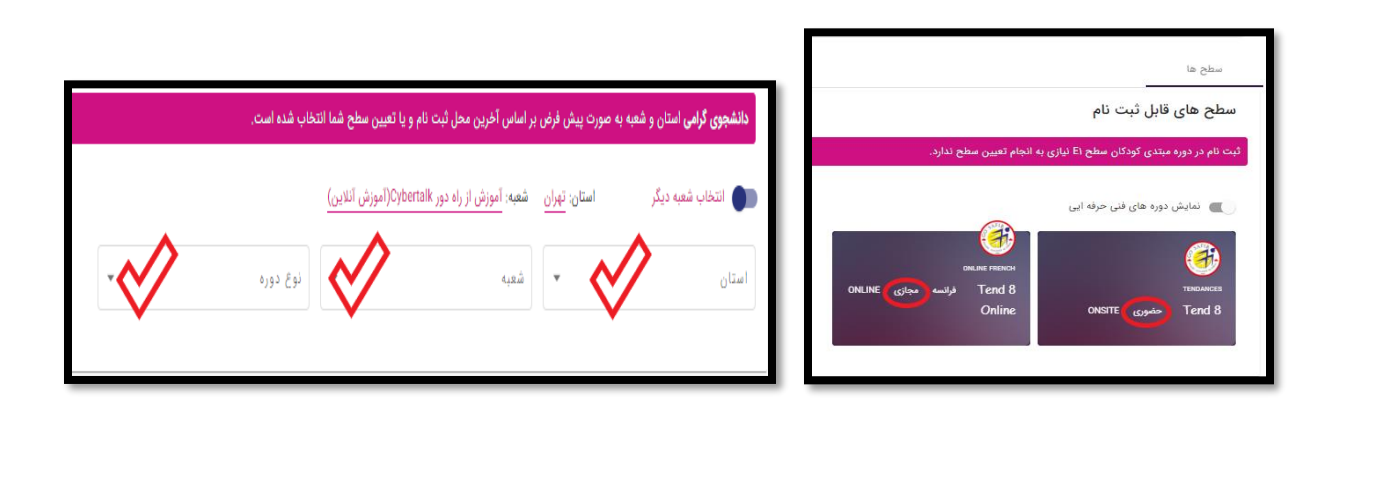

| نحوه ثبت نام آنلاین در سایت ناتوس                                                                                                    |
|----------------------------------------------------------------------------------------------------|
| با کلیک بر روی <mark>دایره</mark> ترم موردنظر را انتخاب نمایید تا لیستی از کلاس های ارائه شده نمایش داده شود. سپس با انتخاب <mark>دایره ی کنار کلاس مورد نظر</mark><br>، گزینه ی ثبت نام برای شما فعال می گردد.                                                                                                    |
| مشاره ترم تاریخ تاریخ |
| واحد های Tend ۸ Online ارائه شده در این ترم<br>کلاس های پر کلاس های پر کلاس های بین ۶۰۰–۳۰۰ کلاس های زیر ۳۰۰<br>شعبه نام الگو سطح ترم<br>فرانسه آنلاین) کورانمون آنلاین) فشرده یکشنیه سه آنلاین فرانسه anio ۸ Dest دو روز در هفته فشرده ۲ مجازی فرانسه تیر ۱۰<br>حب تخفیف فردی: ۲۵ درصد اساتید- فرانسه                                                                                                    |
| بر روی <mark>ثبت نام دوره آموزشی</mark> کلیک کنید تا وارد مرحله بعد شوید. در این مرحله اطلاعات کامل زبان آموز و همچنین اطلاعات کلاس و مبلغ برای شما<br>نشان داده می شود. اگر اطلاعات مورد تایید شما بود بر روی گزینه <mark>تایید نهایی و پرداخت کلیک</mark> بفرمایید.                                                                                                    |
| دانشجوی گرامی در صورتیکه به دلایل بحران کرونا و قرنطینه قادر به ادامه و یا قدستی از گلاس به صورت حضوری نباشیم. کلاس شما به صورت آنلاین تا برطرف شدن زمان قرنطینه برگزار میگردد.<br>شعبه : حمدان برادران تام ترم : ترمیک ترم?(۵۰۰) سطح : ET الگوی دوره : ترمیک زوج<br>تاریخ شروع : ۲۲/۸۰/۱۰۰۶ تاریخ پایان : ۲۲/۸۰/۱۰۰۶ زمان شروع : ۲۰۰۶ زمان پایان : ۲۰۰۰۶<br>میلغ : ۲۰۰۰٬۰۰۰ زبال<br>تاریخ ایلی و برطفت کا تاریخ دیایی                                                                                                    |
| در این مرحله با انتخاب درگاه بانک سامان گزینه <mark>انتقال به درگاه بانک</mark> برای شما فعال میشود. سپس وارد <mark>درگاه پرداخت</mark> شده و با وارد کردن اطلاعات<br>کارت خود مبلغ را پرداخت نمایید. توجه داشته باشید که داشتن <mark>رمز دوم پویا</mark> جهت پرداخت آنلاین الزامی است.                                                                                                    |
| یرداخت ایدترنتی<br>دانشجوی گرامی ذرصورتیکه با گوشی iphoru کار میکنید لنفنا جهت ورود به ذرگاه بانک از مرورگر کروم استفاده<br>درگاه بانک ساعان<br>درگاه بانک ساعان                                                                                                    |
| زبان آموز عزیز در صورت عدم پرداخت شهریه، ثبت نام شما لغو میشود.                                                                                                    |